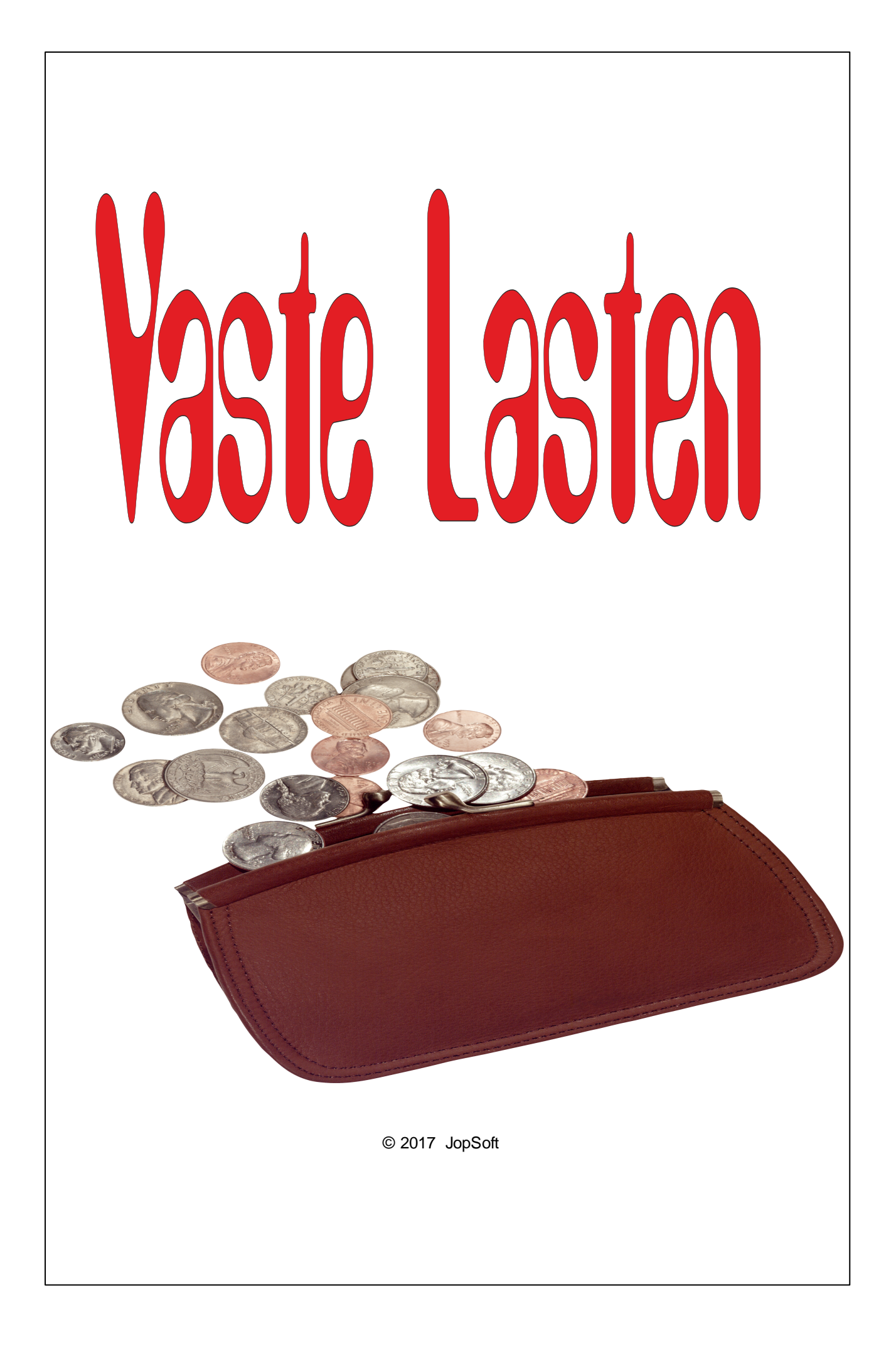

# Inhoudsopgave

L

| Hoofdstuk I Inleiding      | 1  |
|----------------------------|----|
| Hoofdstuk II Administrator | 3  |
| Hoofdstuk III Code         | 4  |
| Hoofdstuk IV Categorie     | 5  |
| Hoofdstuk V Overzicht      | 6  |
| Hoofdstuk VI Analyse       | 8  |
| Hoofdstuk VII History      | 9  |
| Index                      | 10 |

### 1 Inleiding

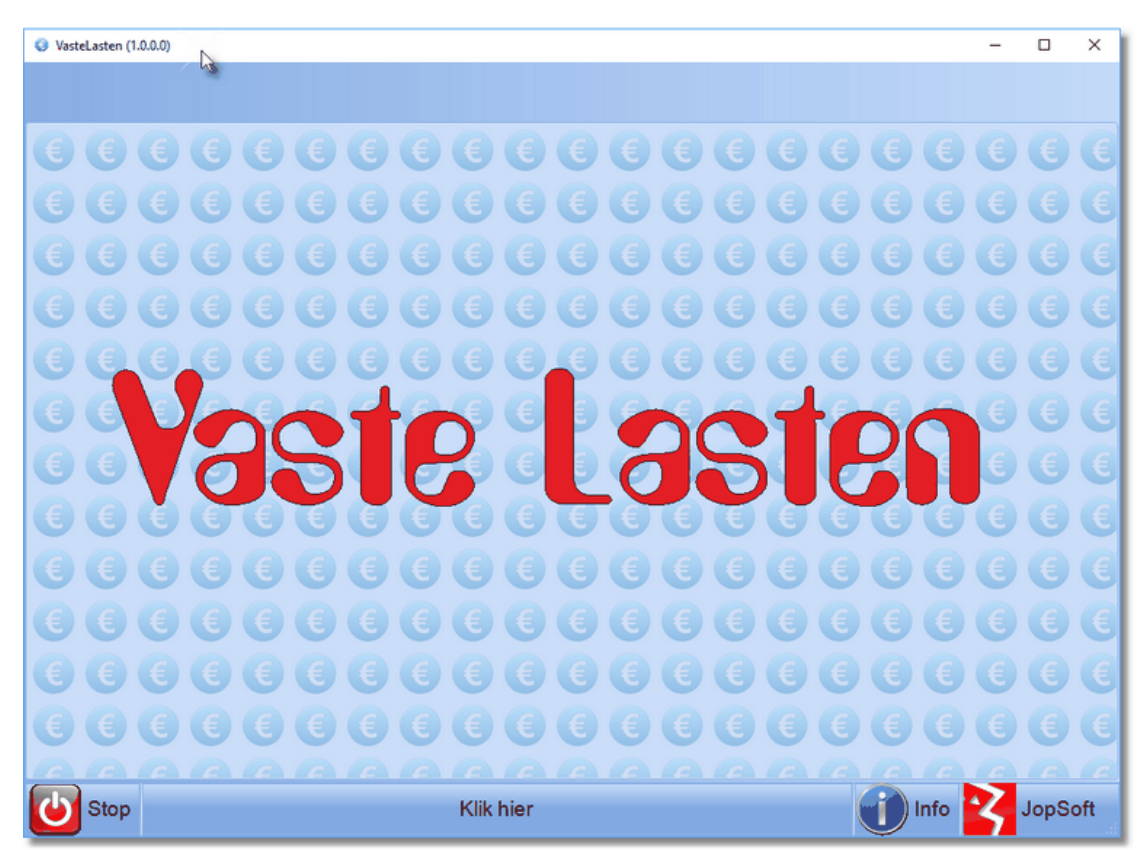

Met dit programma kunt u de vaste uitgaven per maand in kaart brengen. U kunt met het voorbeeldbestand een indruk krijgen wat u met de gegevens kunt doen. In Overzicht kunt u de voorbeeldgegevens wissen en een eigen lijst met Vaste Lasten maken.

#### Hoe maakt u zelf een lijst met Vaste Lasten?

- 1. Bepaal eerst met welke categorieën u denkt te gaan werken
- 2. Maak daarna op papier een overzicht van de lasten die u wilt gebruiken (wel even wat werk, maar het hoeft slechts één keer te gebeuren; later kunt u wijzigingen gemakkelijk aanbrengen)
- 3. Voer bij Overzicht uw lasten in door elke keer op Nieuw te klikken
- 4. Klaar? Dan kunt u de lijst sorteren door op de kolomtitel te klikken; dan kunt u de lijst uitprinten als u wilt
- 5. De resultaten kunt u <u>Analyseren</u>: grafieken maken en die uitprinten of via het klembord in bv Word gebruiken

Hierboven ziet u het beginscherm. Op de onderste (status)balk ziet u van links naar rechts:

- 1. Stop: om het programma te verlaten
- Klik hier: om in te loggen (de code is 'VasteLasten'; later bij <u>Code</u> te wijzigen)
- 3. Info: om dit helpbestand in te lezen
- 4. JopSoft: mits u **internetcontact** hebt, komt hier de melding te staan **'Nieuwe versie**' als er een nieuwe versie is om te downloaden

Als u op 'Klik hier' klikt, ziet u het volgende scherm:

| Tik hier de inlogcode in               |  |  |
|----------------------------------------|--|--|
|                                        |  |  |
|                                        |  |  |
| ******                                 |  |  |
|                                        |  |  |
|                                        |  |  |
|                                        |  |  |
|                                        |  |  |
| Zonder code kunt u hier niets beginnen |  |  |

Tik de eerste keer in 'VasteLasten' (aan elkaar, met twee hoofdletters) en alle mogelijkheden van het programma zijn via **tabbladen** toegankelijk:

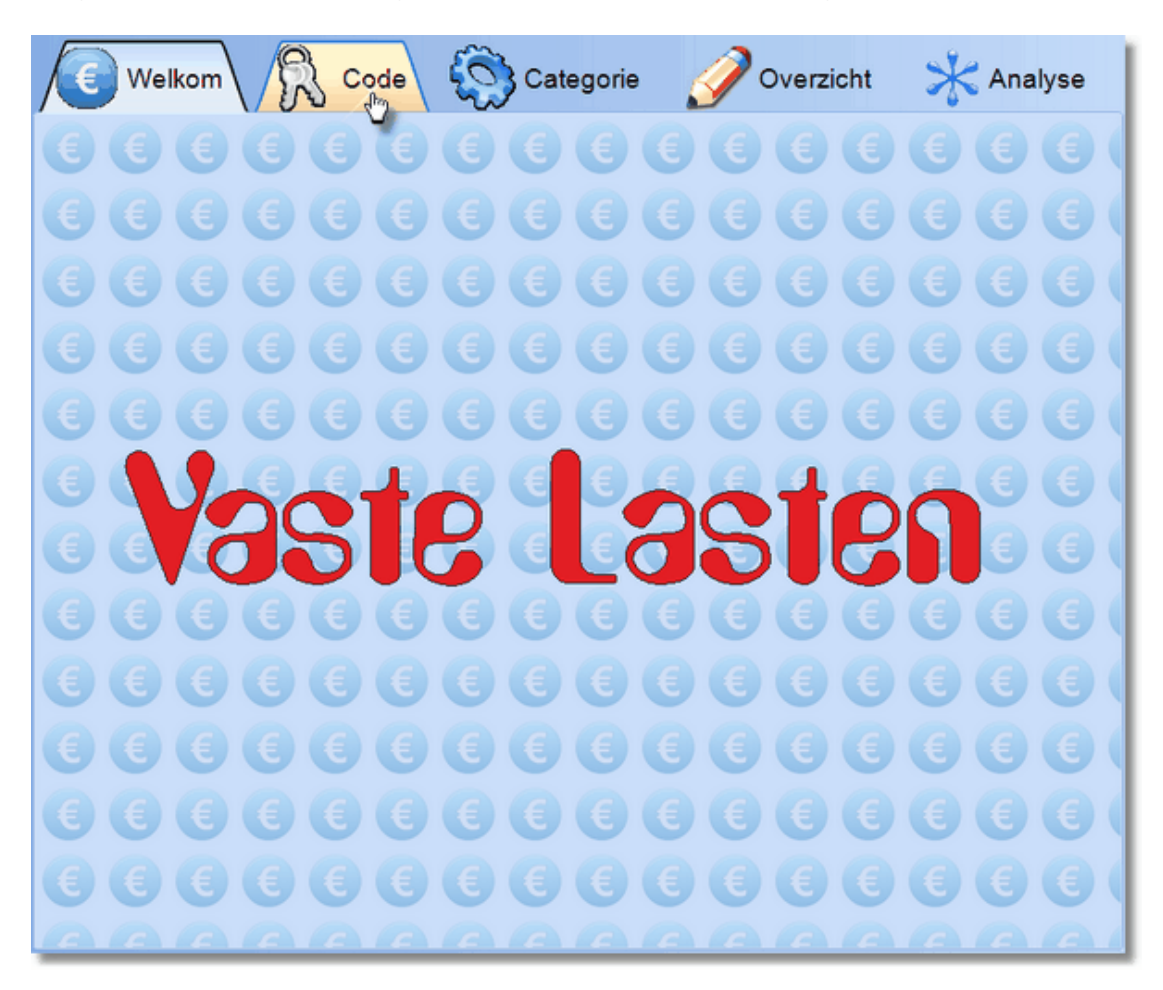

3

### 2 Administrator

Als u **internetcontact** hebt en er is een nieuwe versie, dan ziet u rechtsonder niet de tekst JopSoft maar '**Nieuwe versie**'.

Als u op deze tekst klikt, wordt de nieuwe versie opgehaald (gedownload) en over de huidige gezet.

Mits u het programma opgestart hebt als **Administrator**, kan een foutmelding komen. U moet daarna het programma handmatig starten.

#### Hoe kunt u opstarten als administrator?

Bij het installeren van het programma wordt op het bureaublad het volgende icoontje gezet.

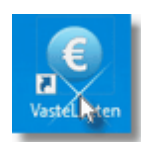

Klikt u daarop met de rechter muistoets, dan ziet u:

|   | Openen                                  |  |  |
|---|-----------------------------------------|--|--|
| O | Herstel snelkoppelingen                 |  |  |
| 0 | Verplaatsen naar Dropbox                |  |  |
| 0 | Powerful Uninstall                      |  |  |
|   | Bestandslocatie openen                  |  |  |
| 9 | Als administrator uitvoeren             |  |  |
|   | Compatibiliteitsproblemen oplossen      |  |  |
|   | Aan Start vastmaken                     |  |  |
| Ð | Scannen met Windows Defender            |  |  |
|   | Add to archive                          |  |  |
|   | Add to "VasteLasten.rar"                |  |  |
|   | Compress and email                      |  |  |
|   | Compress to "VasteLasten.rar" and email |  |  |
| ٩ | WinZip >                                |  |  |
|   | Aan taakbalk vastmaken                  |  |  |
|   | Vorige versies terugzetten              |  |  |
|   | Kopiëren naar >                         |  |  |
|   | Knippen                                 |  |  |
|   | Kopiëren                                |  |  |
|   | Snelkoppeling maken                     |  |  |
|   | Verwijderen                             |  |  |
|   | Naam wijzigen                           |  |  |
|   | Eigenschappen                           |  |  |

Klikt u daarna op 'Als administrator uitvoeren' dan wordt voortaan het programma als administrator opgestart.

U ziet dat (na het opnieuw opstarten) het icoontje gewijzigd is in:

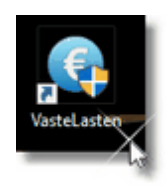

### 3 Code

Als u op het tabblad Code tikt, ziet u het volgende scherm:

| Tik hier de NIEUWE inlogcode twee keer in |  |  |  |
|-------------------------------------------|--|--|--|
|                                           |  |  |  |
| ***                                       |  |  |  |
|                                           |  |  |  |
| ***                                       |  |  |  |
|                                           |  |  |  |
| Bewaar de nieuwe code op een veilige plek |  |  |  |

Het verdient aanbeveling, de huidige code 'VasteLasten' in een code te veranderen die u goed kunt onthouden.

Tip uw nieuwe code twee keer in en bevestig uw keuze door op de rode vink te klikken.

#### Wat moet ik doen als ik de code vergeten ben?

- 1. Zoek op de harde schijf naar het bestand **VasteLasten.dat**; het staat op meerdere plaatsen!
- 2. Wis dat bestand; helaas zijn dan al uw gegevens verdwenen
- 3. Als u het programma daarna opstart, kunt u de standaard code ('VasteLasten' weer gebruiken)

### 4 Categorie

Als u op het tabblad Categorie tikt, ziet u het volgende scherm:

|     | Naam               |         |
|-----|--------------------|---------|
|     | woning             |         |
|     | zorg               |         |
|     | diversen           |         |
| L . | abonnementen       |         |
| ;   | media              |         |
| 6   | auto               |         |
| 7   | eten               |         |
| Reg | el erbij Wis regel | Opslaan |
|     |                    |         |

Met de **Plustoets** (Regel erbij) en **Mintoets** (Wis regel) kunt u de lijst met categorieën aanpassen naar uw eigen wensen.

Klik twee keer op een tekst en u kunt de tekst wijzigen.

Het scherm wordt daarna **geel**; dat betekent dat er iets gewijzigd is en er opgeslagen dient te worden.

Klik op **Opslaan** om te veranderingen te bewaren.

Het scherm wordt daarna weer wit ....

### 5 Overzicht

6

Als u op het tabblad Overzicht tikt, ziet u het volgende scherm:

| S VasteLasten (1.0.0.0) - □ ×                   |              |                           |             |                             |
|-------------------------------------------------|--------------|---------------------------|-------------|-----------------------------|
| Welkom 🕅 Code 🖏 Categorie 🖉 Overzicht 🧏 Analyse |              |                           |             |                             |
|                                                 |              | Overzicht van al          | le vaste la | asten                       |
| nr                                              | categorie    | naam                      | bedrag      | opmerkingen                 |
| 1                                               | woning       | NLE (gas/electra)         | 183,00      | €183,00 per maand betaald   |
| 2                                               | woning       | Gemeentelijke belastingen | 65,33       | €784,00 per jaar betaald    |
| 3                                               | woning       | Open haardhout            | 13,33       | €160 per jaar betaald       |
| 4                                               | woning       | Tuinonderhoud             | 141,67      | €1700,00 per jaar betaald   |
| 5                                               | woning       | Vitens (water)            | 3,96        | €11,89 per kwartaal betaald |
| 6                                               | woning       | Werkster                  | 65,00       | €15 per week betaald        |
| 7                                               | woning       | Hefpunt                   | 37,01       | €37,01 per maand betaald    |
| 8                                               | abonnementen | Het Parool                | 30,00       | €90,00 per kwartaal betaald |
| 9                                               | abonnementen | Libelle                   | 16,17       | €48,52 per kwartaal betaald |
| 10                                              | abonnementen | Reisverzekering           | 13,00       | €13,00 per maand betaald    |
| 11                                              | media        | Canal Digitaal            | 74,90       | €74,90 per maand betaald    |
| 12                                              | media        | Hollands Nieuwe           | 25,00       | €25,00 per maand betaald    |
| 13                                              | media        | Simpel                    | 12,50       | €12,50 per maand betaald    |
| 14                                              | media        | Xs4all                    | 43,50       | €43,50 per maand betaald    |
| 15                                              | media        | Strato homepage           | 3,55        | €42,62 per jaar betaald     |
| 16                                              | auto         | ANWB                      | 8,92        | €107,00 per jaar betaald    |
| 17                                              | auto         | Auto wassen               | 15,00       | €15,00 per maand betaald    |
| - 40                                            |              | •••                       | 00.40       | Parada Distance             |
| Bewerken Printen Opsiaan                        |              |                           |             |                             |
| Lege categorie bijwerken                        |              |                           |             |                             |
| $\mathbf{P}$                                    |              |                           |             |                             |

- U kunt hier:
- 1. Met Nieuw een nieuwe Vaste Last aan de lijst toevoegen
- 2. Met **Wis regel** een regel uit het overzicht die blauw is gekleurd, wissen (hierboven nr1!)
- 3. Met Bewerken kunt u de regel die blauw is, bewerken
- 4. Het overzicht kan geprint worden door op de knop **Printen** te klikken
- 5. Als het scherm **geel** is moet er opgeslagen worden door op **Opslaan** te klikken

U kunt het overzicht sorteren door op de titels (categorie, naam, bedrag of opmerkingen) te klikken; een tweede maal klikken en u sorteert omgekeerd

Bij Nieuw en Bewerken komt u in het volgende scherm:

| Naam van de vaste last<br>NLE (gas/electra) |                                                     |  |  |  |
|---------------------------------------------|-----------------------------------------------------|--|--|--|
| Categorie<br>woning                         | Bedrag per maand<br>€ 183,00                        |  |  |  |
| Bedrag<br>€ 183,00                          | Afgerekend per<br>Jaar<br>Kwartaal<br>Maand<br>Week |  |  |  |
| Opmerkingen<br>€183,00 per maand betaald    |                                                     |  |  |  |
|                                             |                                                     |  |  |  |

Handig is om bij **Bedrag** het bedrag in te vullen dat u meestal moet betalen en bij **Afgerekend per** kiezen uit jaar, kwartaal, maand of week.

Het programma berekent dan het Bedrag per maand.

Bij **Opmerkingen** kunt u zelf invullen wat u zinvol vindt. De voorbeeldtekst kunt u gewoon wissen...

### 6 Analyse

8

Als u op het tabblad Analyse tikt, ziet u het volgende scherm:

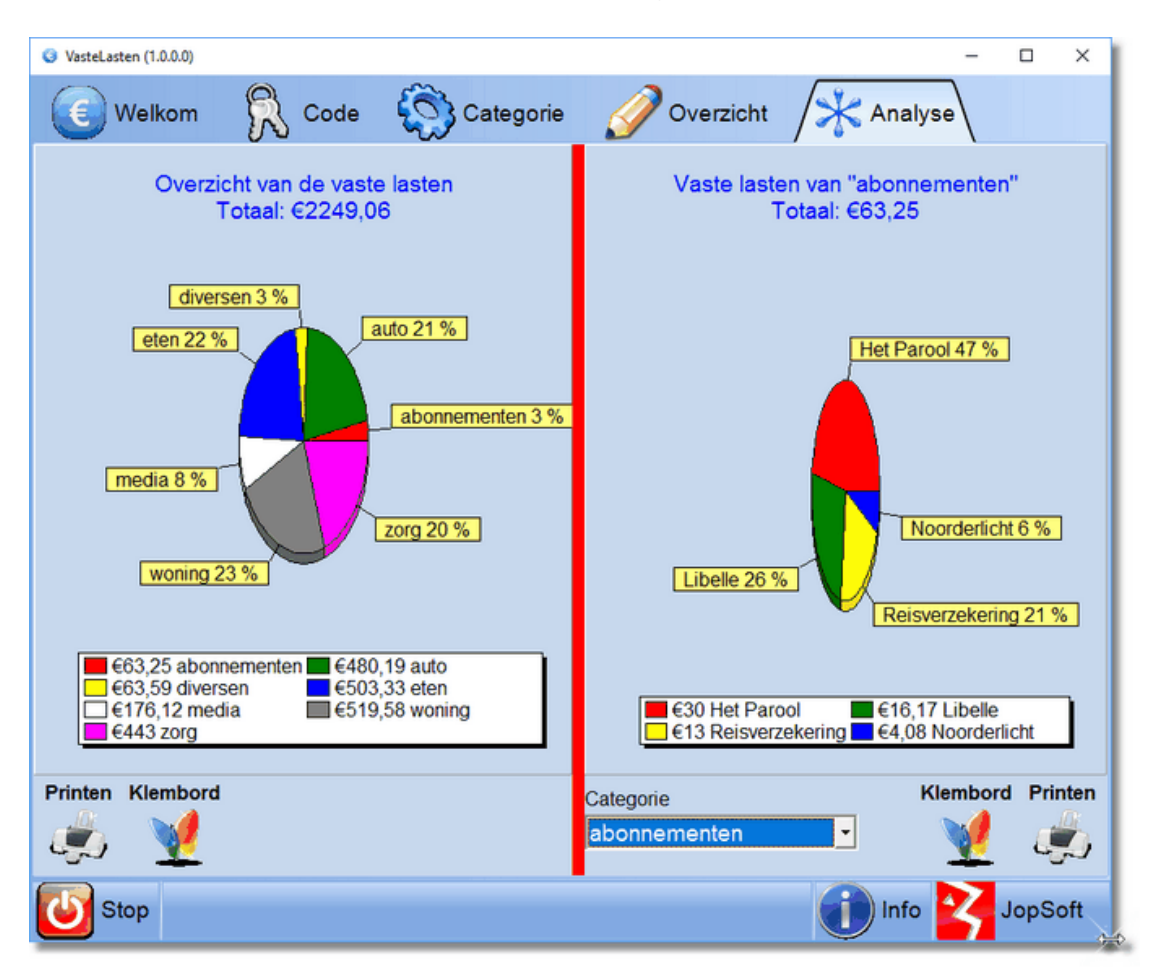

De linker grafiek geeft een overzicht van alle lasten.

Rechts de grafiek van de categorie die bij Categorie is gekozen (hier dus 'abonnementen').

Klikt u op de grafiek dan wordt deze 2d ipv 3d. Nogmaals klikken en de grafiek wordt weer 3d.

Door de **rode balk** te slepen, kunt u de grafiek mooier maken.

Dat kan wenselijk zijn als u de grafiek wilt **Printen** of wilt kopiëren naar het **Klembord**.

9

### 7 History

#### Dit is versie 1.0.0.0

Als er nieuwe versies komen, kunt u hier lezen, wat er gewijzigd is.

#### Versie 1.0.0.1

• Bij Analyse zijn de getallen aangepast: bv €50,1 werd €50,10

# Index

# - A -

Administrator3Afgerekend per6Analyseren1

### - B -

Bedrag6Bedrag per maand6Bewerken6

### - C -

categorieën 1 Code 1

# - H -

helpbestand 1

# - | -

internetcontact 1, 3

# - K -

Klembord 8

# - M -

Mintoets 5

### - N -

Nieuw 6 Nieuwe versie 1, 3

# - 0 -

Opmerkingen 6 Opslaan 5, 6 Overzicht 1

### - P -

Plustoets 5 Printen 6, 8

# - R -

rechter muistoets 3 rode balk 8

# - T -

tabbladen 1

# - V -

VasteLasten 1 VasteLasten.dat 4 versie 1.0.0.0 9

# - W -

Wis regel 6

©2017 JopSoft